MANUAL DE CONFIGURACIÓN a la red inalámbrica AÛRI Sin instalación de la aplicación

Ruckus Cloudpath

Android - Windows - Linux

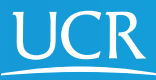

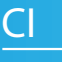

Centro de Informática Este proceso de configuración puede ser realizado desde fuera del campo universitario.

Requisitos: Tener conexión a Internet. Navegador Chrome. En Android deshabilitar temporalmente el uso de DNS privados si lo tiene configurado.

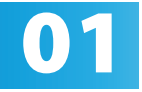

Active el Wi-Fi de su dispositivo móvil.

02 Ingrese manualmente en su navegador web la dirección <u>https://wifi.ucr.ac.cr</u>

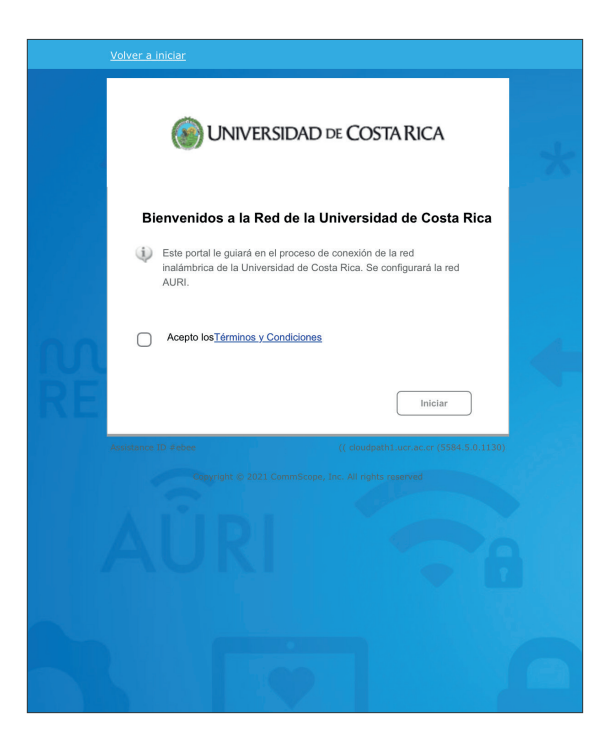

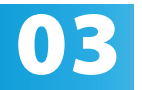

Acepte los términos y condiciones del servicio y 03 Acepte los térm presione iniciar.

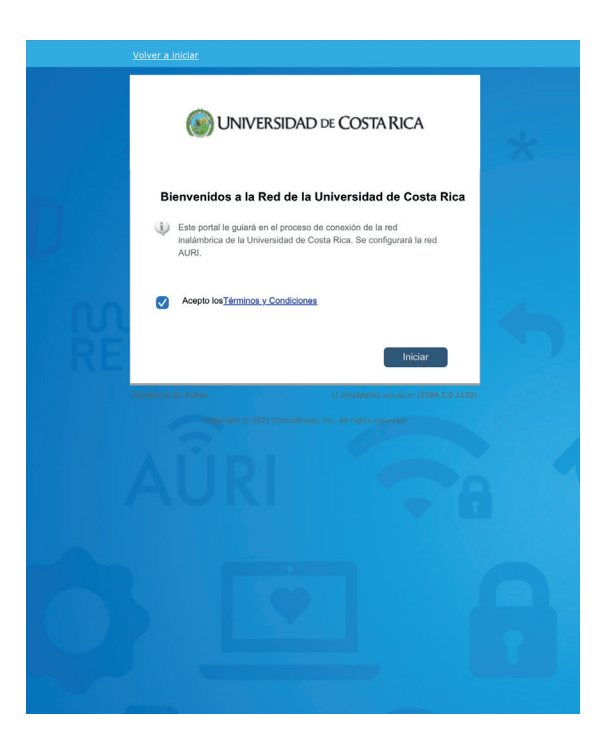

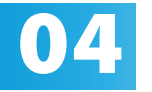

Ingrese su cuenta institucional y contraseña, el usuario debe incluir el @ucr.ac.cr. Presione continuar.

| 仚                                                                                                    | <b>≌</b> ō cloudpa    | th.ucr.ac.cr/enroll/UCR                  | +           | 3:                       |
|----------------------------------------------------------------------------------------------------|-----------------------|------------------------------------------|-------------|--------------------------|
| Volver                                                                                                   | a iniciar             |                                          |             |                          |
|                                                                                                    | 1U 🛞                  | NIVERSIDAD DE CO                         | OSTA R      | RICA                     |
| Por favor ingrese el usuario y contraseña de su cuenta institucional de la<br>Universidad de Costa Rica. |                       |                                          |             |                          |
|                                                                                                    | Usuario:              | prueba@ucr.ac.cr                         |             |                          |
|                                                                                                    | Contraseña:           | •••••                                    |             |                          |
|                                                                                                    | Regresar              |                                          |             | Continuar >              |
| Assistar                                                                                                 | ce ID #e6e8<br>Copyri | ((<br>ght © 2021 CommScope, Inc. All rig | cloudpath1. | ucr.ac.cr (5584.5.0.1130 |

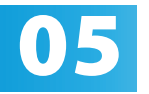

Por favor digite un nombre que le permita identificar con cuál dispositivo se va a asociar el certificado que se generará para la conexión.

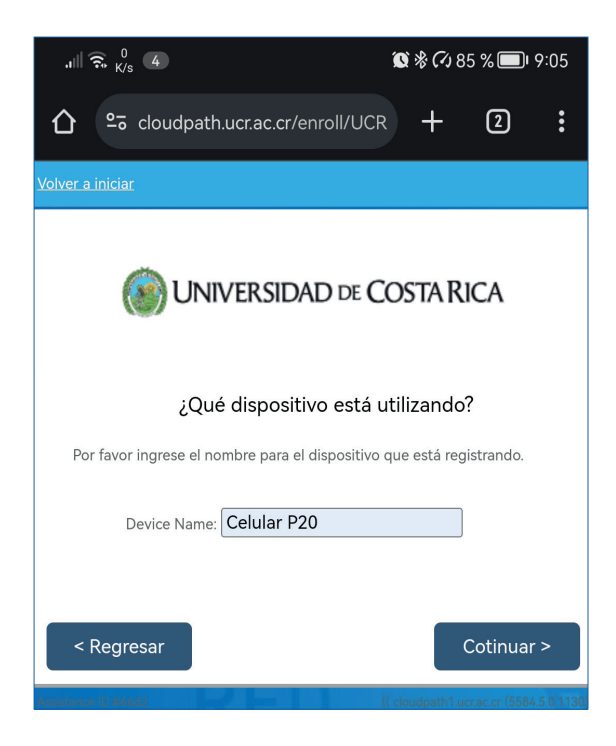

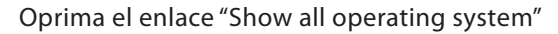

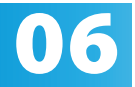

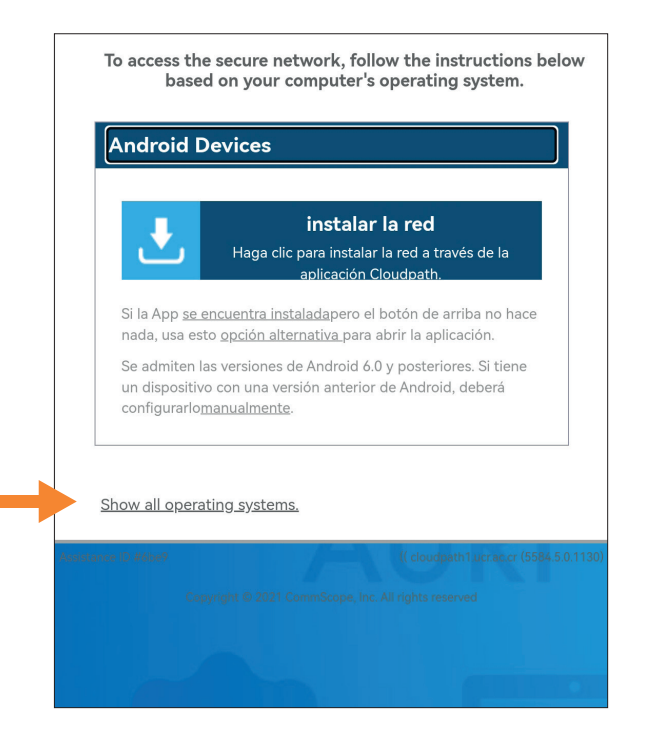

07

## Seleccione la opción "Other Operating Systems"

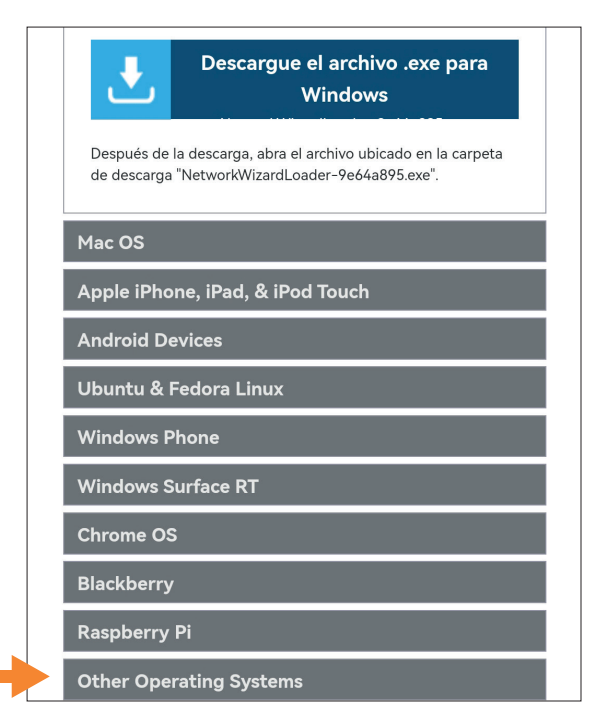

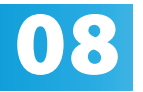

Para este y los siguientes pasos hay variaciones de uno a otra versión y personalización de cada sistema operativo, si lo requiere acuda al Gestor de Tecnologías de la Información de su unidad para completar el procedimiento.

Descargue el certificado de la entidad certificadora oprimiendo el botón "Instalar el CA Certificate" Abra el certificado una vez descargado. Proceda con la instalación del certificado.

| .     🛜 👫 B/s 🗴 | * 🗘 40 % 💷 I 1:18                                                                                    |  |  |
|-----------------|----------------------------------------------------------------------------------------------------|--|--|
| ₹               | Paso 1: Instalar el CA Certificate<br>Haga clic para instalar Universidad de Costa Rica<br>Root CA I |  |  |
| Haga clic o     | en el botón de arriba para descargar el                                                              |  |  |
| archivo de      | I certificado en el formato más común. Si es                                                         |  |  |
| necesario,      | hay otros formatos                                                                                   |  |  |
| disponible      | s: <u>PEM DER CER</u>                                                                                |  |  |
| ₹               | Paso 2: Instale su certificado<br>Haga clic para instalar su certificado                             |  |  |
| Haga clic o     | aga clic en el botón de arriba para descargar su                                                     |  |  |
| certificado     | ertificado. Será necesario importarlo a su dispositivo.                                              |  |  |
| Si es nece      | i es necesario, los siguientes formatos alternativos                                                 |  |  |
| están disp      | onibles: <u>PEX_PEM_PVK_P12</u>                                                                      |  |  |
| ** When         | prompted for a password while                                                                        |  |  |
| installin       | g the certificate, enter the password                                                                |  |  |
| you ente        | ered on the previous screen.                                                                         |  |  |
| ₽               | Paso 3: Configurar WiFi<br>Use la siguiente información para configurar Wi-Fi                        |  |  |
| Nombre de       | e la red inalán/bb/Rda (SSID):                                                                       |  |  |
| Tipo d          | e seguridad: WPA2-Enterprise                                                                         |  |  |

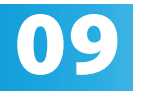

Descargue el certificado de usuario oprimiendo el botón "Instale su certificado" Abra el certificado una vez descargado. Proceda con la instalación del certificado, deberá proporcionar una credencial, esta credencial corresponde a la contraseña de su usuario institucional.

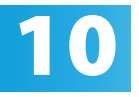

Abra las opciones de configuración de redes inalámbrica y conéctese a la red inalámbrica "AURI" y utilice la siguiente configuración:

- Nombre de la red inalámbrica (SSID): AURI
- Tipo de seguridad: WPA2-Enterprise
- Tipo de cifrado: AES (CCMP)
- Método EAP: EAP-TLS
- Certificado de CA: utilice el certificado instalado en el paso 8
- Nombre del servidor (dominio): cloudpath. ucr.ac.cr
- Certificado cliente (usuario): utilice el certificado instalado en el paso 9
- Nombre de usuario (identidad): Utilice su usuario institucional, haciendo uso del @ucr. ac.cr

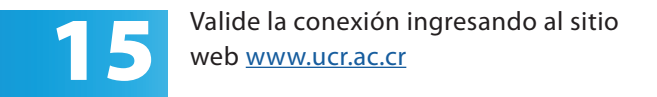

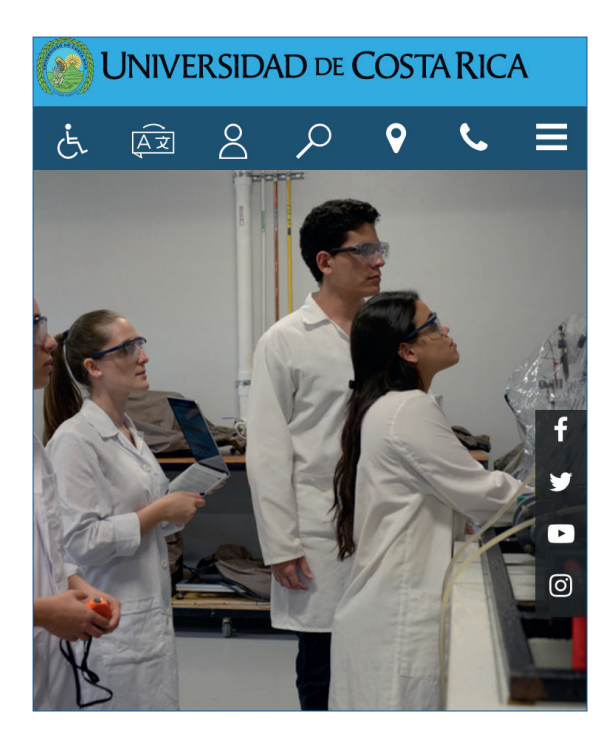

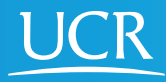

Centro de Informática

## © 2024 Universidad de Costa Rica | Centro de Informática

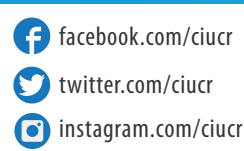

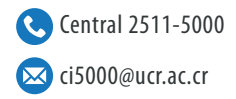